## **Bornholms Lærerforening**

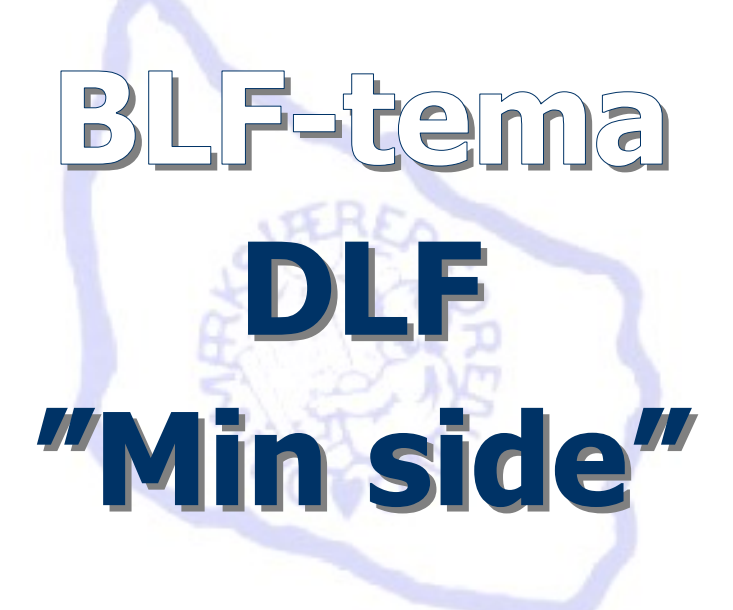

I denne folder gives vink og vejledning til,

hvordan "Min side" i Danmarks Lærerforening benyttes og redigeres.

Apugust 2016

#### **Bornholms Lærerforening**

Tlf. 5695 5055 E-mail: 071@dlf.org

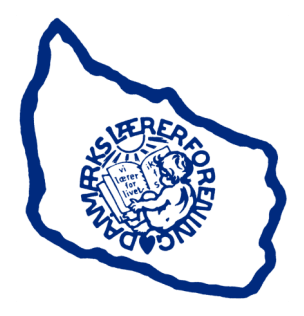

#### **Danmarks Lærerforening**

Tlf. 3369 6300 E-mail: dlf@dlf.org

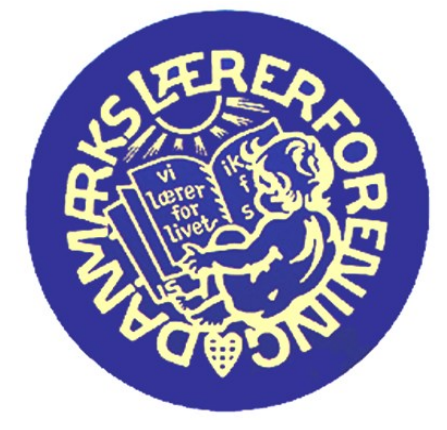

"Min side" er hvert medlems egen side med personlige informationer og forskellige oplysninger.

Det er kun dig selv, der som medlem kan komme på din egen "Min side". Dog har visse medarbejdere i DLF og BLF også adgang.

Via "<u>Min side</u>" kan du finde oplysninger om dit medlemskab, om kontingent, om saldo på lån med videre.

Her kan du også<u>leje feriehus</u>, oprette en gruppelivsforsikring og meget mere.

Når du flytter, behøver du ikke indsende flyttemeddelelse. Skifter du derimod job eller ansættelsessted, skal du meddele ændringerne til DLF/BLF, hvilket du kan gøre via "Min side" - se de næste sider!

Du kan logge på "<u>Min side"</u> både via:

www.dlf.org og www.blfnet.dk

# Danmarks Lærerforenings hjemmeside: www.dlf.org

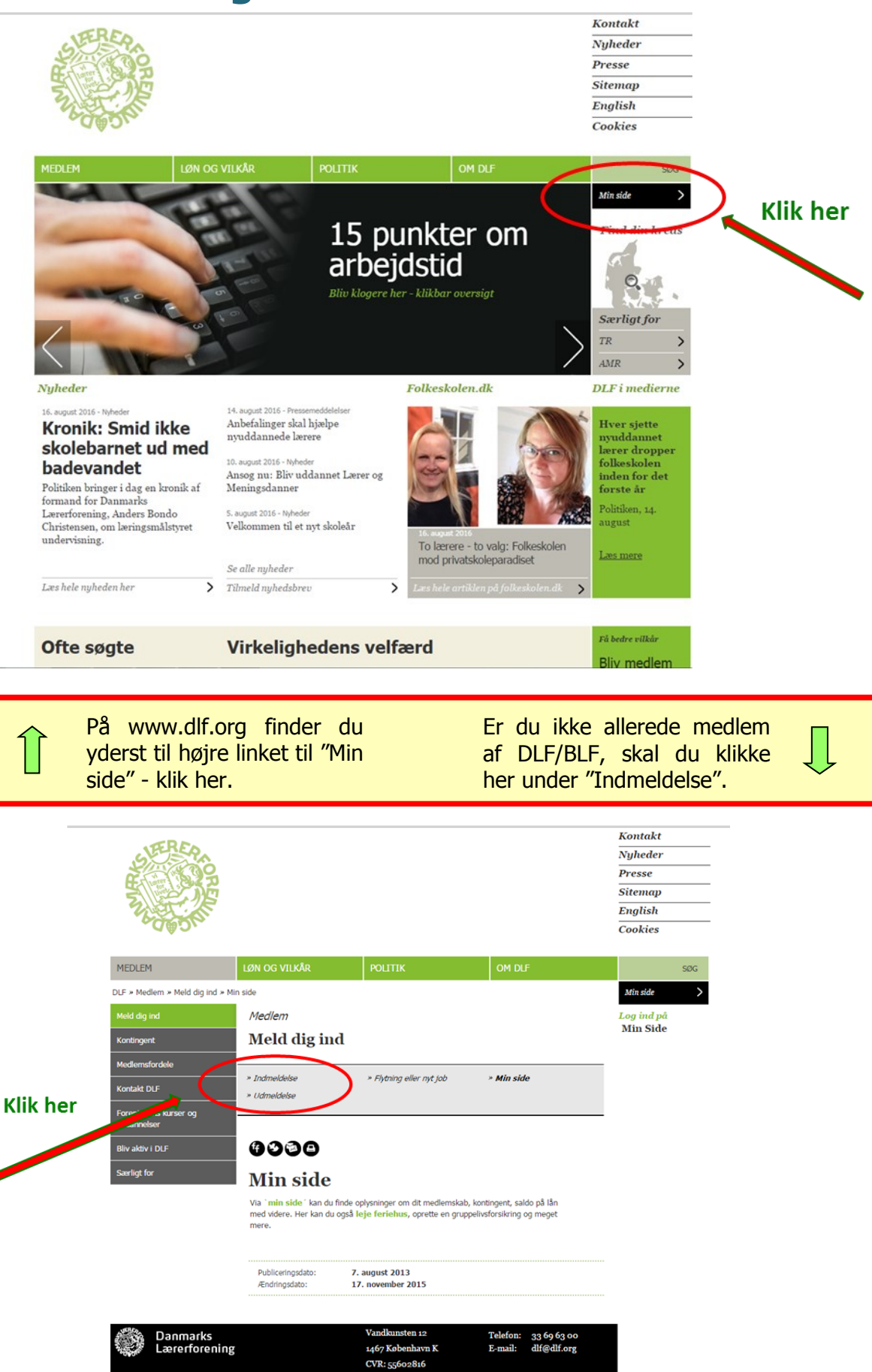

| SHERER OF                            |                                                                  |                                                                                            |                                                           |
|--------------------------------------|------------------------------------------------------------------|--------------------------------------------------------------------------------------------|-----------------------------------------------------------|
| Real Providence                      |                                                                  |                                                                                            |                                                           |
| MEDLEM                               | LØN OG VILKÅR                                                    | POLITIK                                                                                    | OM DLF                                                    |
| XLF > Medlem > Meld dig ind          | » Min side                                                       |                                                                                            |                                                           |
| Meld dig ind                         | Medlem                                                           |                                                                                            | <u> </u>                                                  |
| Kontingent                           | Meld dig in                                                      | ıd                                                                                         |                                                           |
| Medlemsfordele                       | * Indmeldelse                                                    | » Flytning eller nyt job                                                                   | » Min side                                                |
| Kontakt DLF                          | » Udmeldelse                                                     |                                                                                            |                                                           |
| Foreningens kurser og<br>uddannelser |                                                                  |                                                                                            |                                                           |
| Bliv aktiv i DLF                     | 6999                                                             |                                                                                            |                                                           |
| Særligt for                          |                                                                  |                                                                                            |                                                           |
|                                      | Min side                                                         |                                                                                            |                                                           |
|                                      | Via <b>'min side</b> ' kan du<br>med videre. Her kan du<br>mere. | i finde oplysninger om dit medlemska<br>u også <mark>leje feriehus</mark> , oprette en gru | b, kontingent, saldo på lån<br>ppelivsforsikring og meget |
|                                      | Publiceringsdato:<br>Ændringsdato:                               | 7. august 2013<br>17. november 2015                                                        |                                                           |
| Danmarks                             |                                                                  | Vandkunsten 12                                                                             | Telefon: 33 69 63 00                                      |
| Carerforen                           | ng                                                               | 1467 København K<br>CVR: 55602816                                                          | E-mail: dlf@dlf.org                                       |
|                                      |                                                                  |                                                                                            |                                                           |

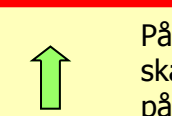

#### På undersiden "Meld dig ind" skal du klikke under Log ind på "Min side".

Næste trin er, at du logger dig ind vha. NEM ID.

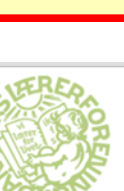

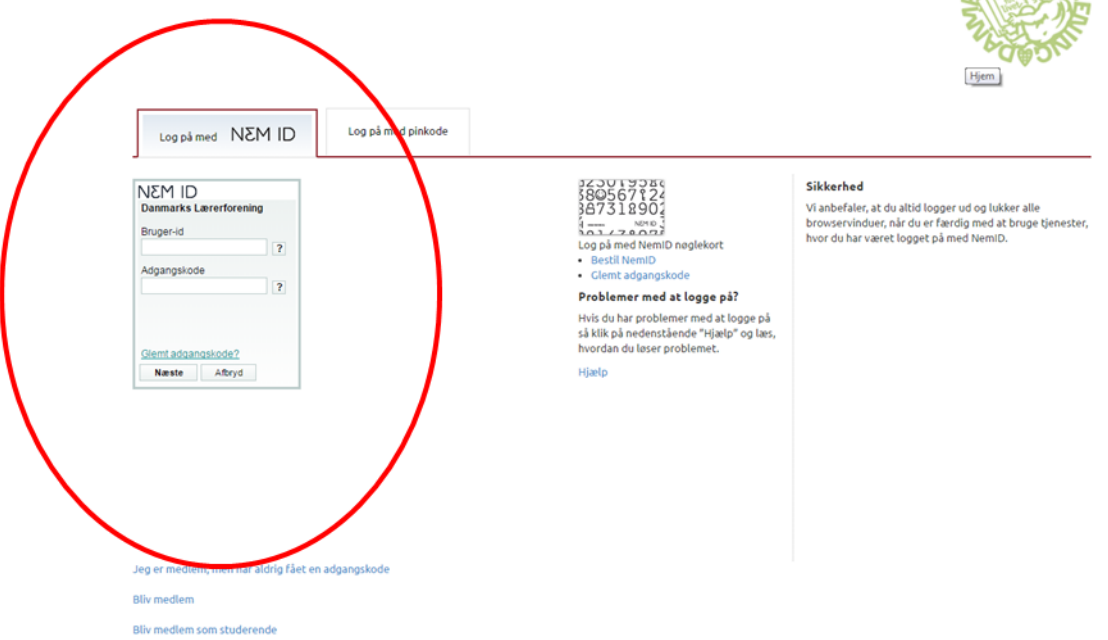

Skriv ny adgangskode

Gentag ny adgangskode

4

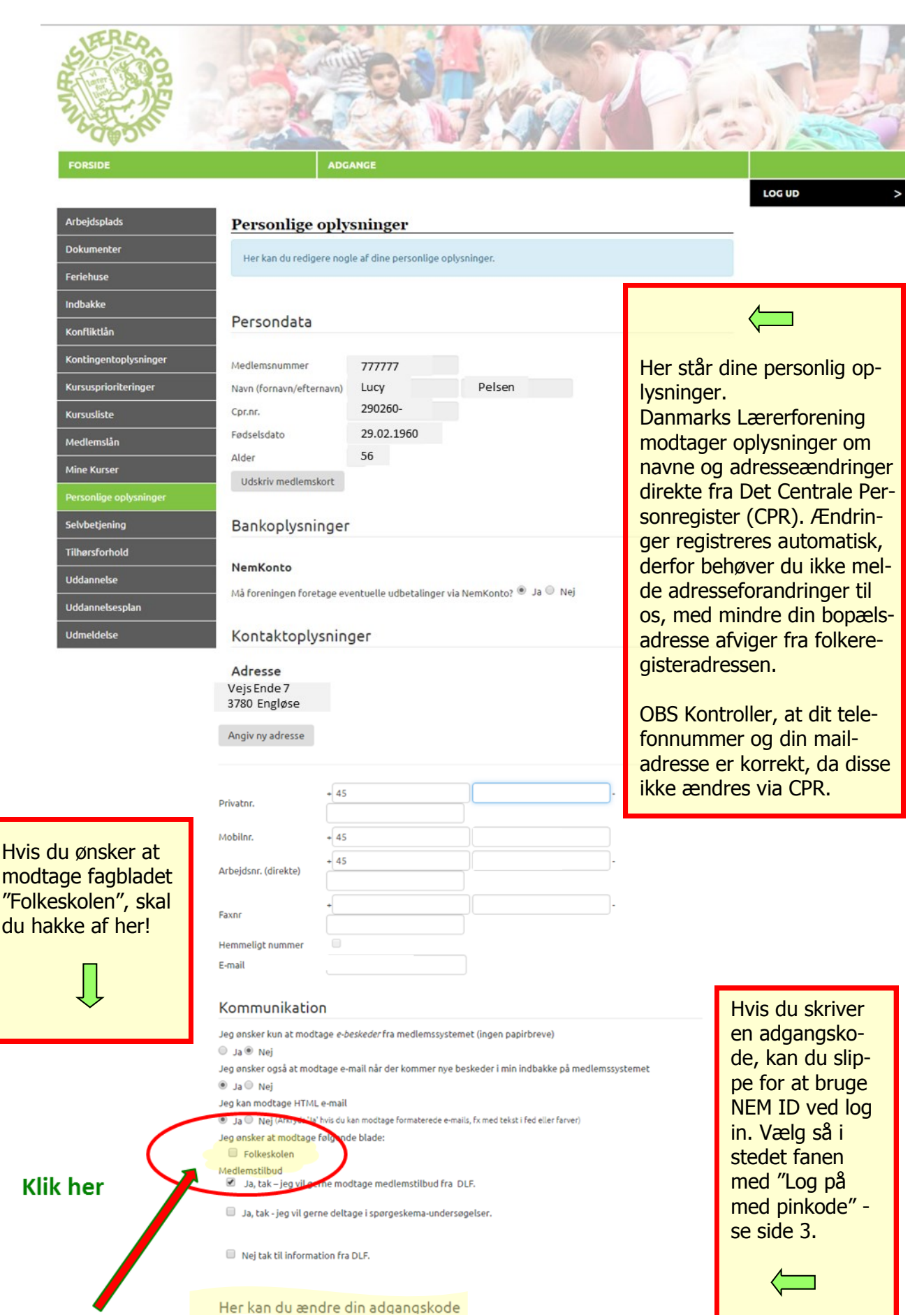

Husk til sidst at klikke på "Gem".

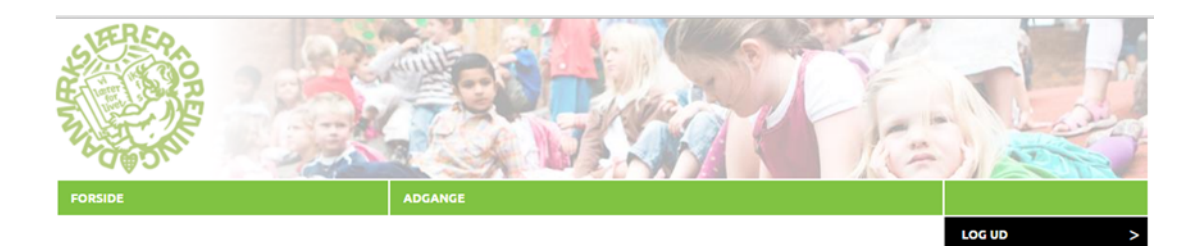

Arbejdspladsforhold Her kan du se dine arbejdspladsforhold.

|          | Dokumenter             |
|----------|------------------------|
|          | Feriehuse              |
|          | Indbakke               |
|          | Konfliktlån            |
|          | Kontingentoplysninger  |
|          | Kursusprioriteringer   |
|          | Kursusliste            |
|          | Medlemslån             |
|          | Mine Kurser            |
|          | Personlige oplysninger |
| ( <      | Selvbetjening          |
| Klik her | Tilhørsforhold         |
|          | Uddannelse             |
|          | Uddannelsesplan        |
|          | Udmeldelse             |
|          |                        |
| _        |                        |

Kursusliste

Tilhørsforhold Uddannelse Idd

nlige oplysninger

olsosolar

Мо

| Arbejdsplads          | Ansættelsestype             | Ansat fra                                  | Ansat til                                  |      |
|-----------------------|-----------------------------|--------------------------------------------|--------------------------------------------|------|
| ingen ansættelse      | Ukendt ansættelse           | 01-08-2009                                 |                                            | Vis  |
| Vis inaktive          |                             |                                            |                                            |      |
| orhold (knyttet t     | il ansættelse i Ingen ansæt | telse)                                     |                                            |      |
| Titel:                |                             | 01-08-<br>2009                             | - Vis tidli<br>forhold                     | gere |
| Stillingsbetegne      |                             | 01-08-<br>2009                             | <ul> <li>Vis tidlig<br/>forhold</li> </ul> | gere |
| Ansættelsesforhold:   | Overenskomstansat i kommune | 01-08-<br>2009                             | <ul> <li>Vis tidlig<br/>forhold</li> </ul> | gere |
| rR-Fagområde:         |                             |                                            | <ul> <li>Vis tidlig<br/>forhold</li> </ul> | gere |
| Arbejdstid:           |                             |                                            | <ul> <li>Vis tidlig<br/>forhold</li> </ul> | gere |
| Aflønning:            | Månedslønnet                | 01-08-<br>2009                             | <ul> <li>Vis tidlig<br/>forhold</li> </ul> | gere |
| Forudlønnet/bagudlønn |                             | <ul> <li>Vis tidlig<br/>forhold</li> </ul> | gere                                       |      |
| Evt. fravær:          |                             |                                            | <ul> <li>Vis tidlig<br/>forhold</li> </ul> | gere |
| Fagområde             |                             |                                            | Vis tidlig                                 | gere |

#### Her står oplysninger om dit arbejdsforhold.

Har du ændringer omkring dit ansættelsesforhold, skal du klikke på "Selvbetjening".

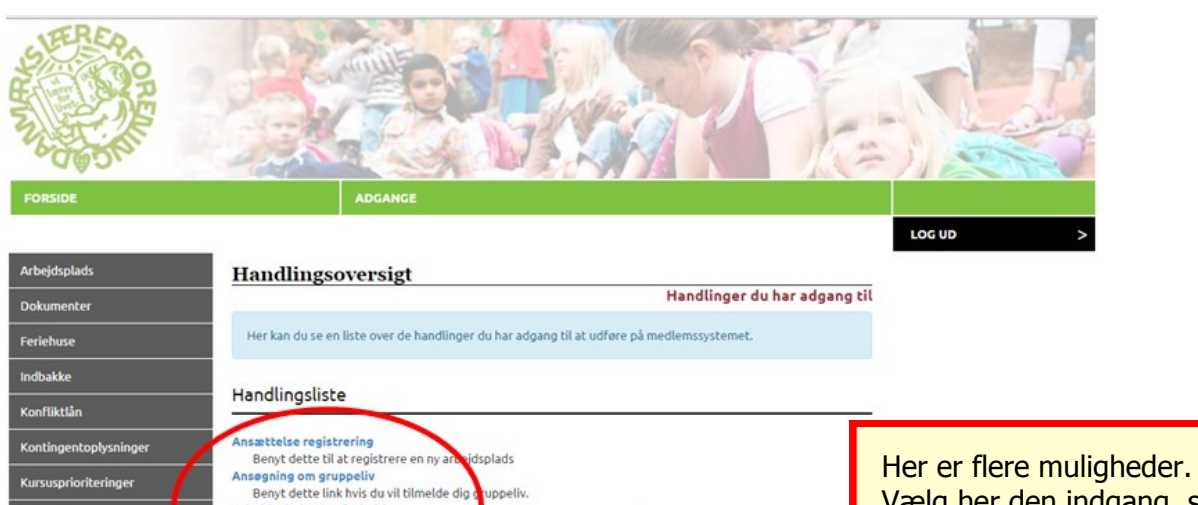

d på din nuværende arbejdsplads

går på pension

Benyt dette link nvis du vit tilmelde dig i Arbeidsplads: Nye forhold Benyt dette link til at registrere ny forh Pension: Jeg går på pension Benyt dette link til at registrere at går gå

Vælg her den indgang, som passer bedst i forhold til de rettelser/ændringer, du vil foretage i systemet.

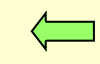

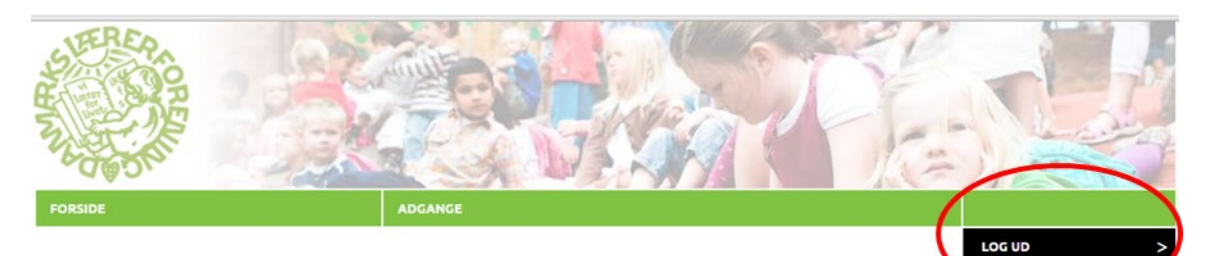

#### Ansættelse registrering (1/2)

| Feriehuse             | Angiv ventigst                  | arbejdsplads                              |                          |                     |
|-----------------------|---------------------------------|-------------------------------------------|--------------------------|---------------------|
| Indbakke              |                                 |                                           |                          |                     |
| Konfliktlån           | Arbejdsplads                    |                                           | * ~                      |                     |
| Kontingentoplysninger |                                 |                                           |                          | Det er en fordel fo |
| Kursusprioriteringer  | Ansat fra                       | * (dd-mm-åååå)                            |                          | alle, hvis dine op- |
| Kursusliste           | Titel                           |                                           | *                        | lysninger hurtigst  |
| Medlemslån            | Stillingstype                   | - OK-stillingskategoritype - 🔹            |                          | muligt bliver ajour |
| /ine Kurser           | Stillingsbetegnelse             | Vælg                                      | ٣                        | førte.              |
| ersonlige oplysninger | Ansættelsesforhold<br>Aflønning | Månedslønnet                              |                          |                     |
| ielvbetjening         |                                 |                                           |                          |                     |
| ilhørsforhold         |                                 |                                           |                          |                     |
| Jddannelse            | Kontaktinform                   | nation                                    |                          |                     |
| Iddannelsesplan       | For evt. at kunne kor           | ntakte dig per e-mail bedes du oplyse dir | nuværende e-mail adresse |                     |
| Idmeldelse            | E-mail                          |                                           | Jeg har ikke e-mail      |                     |

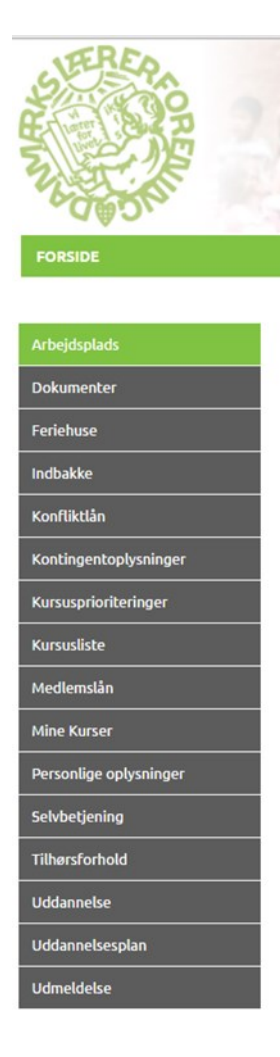

I Bjælken i venstre side kan man vælge forskellige punkter. Ved at klikke på de enkelte pinde får du oplysninger, som vedrører dine egne forhold. Det gælder fx kurser, uddannelse m.m.

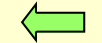

#### Er du i tvivl om noget, så kontakt: **Bornholms**

### Lærerforening

Tlf. 5695 5055 E-mail: 071@dlf.org

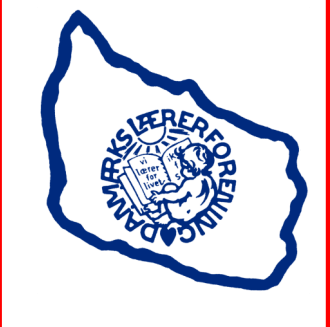